## How to Check in and Out of a Contracted Flat Snow Service

1. Locate the work order and select "Check in."

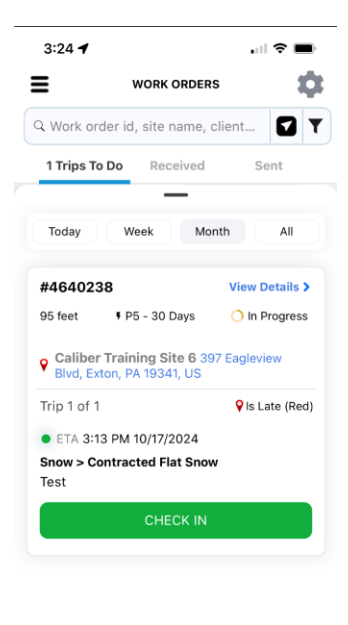

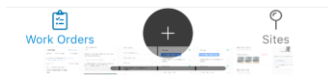

2. Next confirm your check-in to the location.

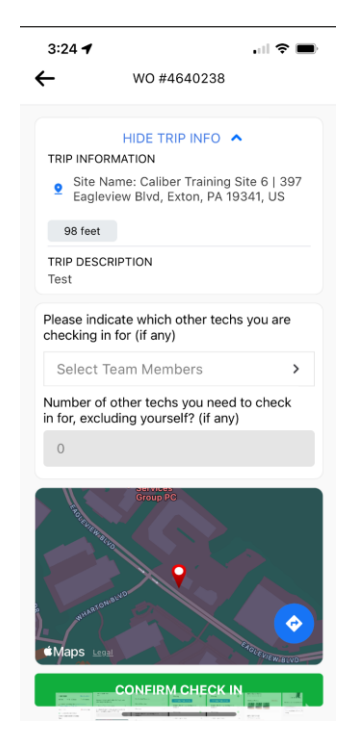

- 3. Now take **BEFORE** photos of the site. The number of pictures will display in the bottom left corner as each photo is taken.
  - Click "Done" when finished.

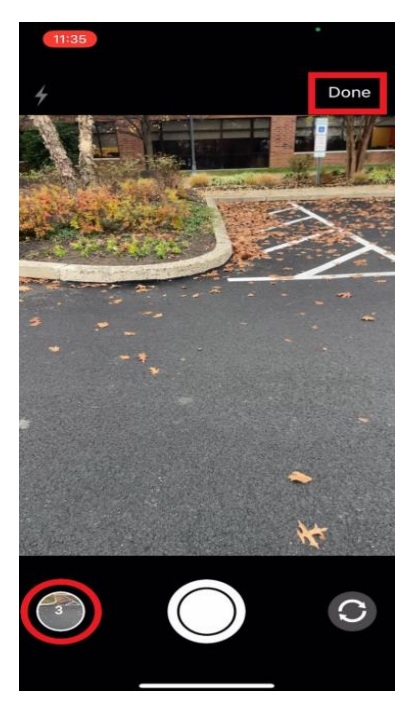

4. Next click "Finish Service Acton" to move continue.

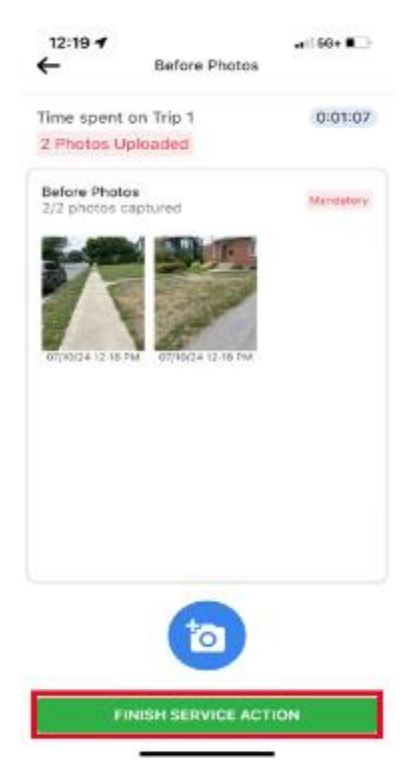

- 5. Then you will select any "service tasks" that you completed while on site.
  - If you need to perform the same service multiple time, select perform task again and select the service again.

| WO #4640280                                           |            |
|-------------------------------------------------------|------------|
| Mandatory<br>3 Before Photos                          | 0          |
| SERVICE TASKS                                         | ^          |
| 3/6 Tasks Completed<br>At least one task is mandatory |            |
| Full De-Icing                                         | 0          |
| No Service Required                                   | $\bigcirc$ |
| Partial De-Icing                                      | $\bigcirc$ |
| Plowing                                               | 0          |
| Report site damage during snow removal                | $\bigcirc$ |
| Shoveling                                             | 0          |
| SERVICE ACTIONS<br>0/1 Actions Completed              | ^          |
| Mandatory<br>3 After Photos                           | $\bigcirc$ |
| COMPLETE                                              |            |

6. Next, you will complete your service and take your "After service photos".

| WO #4640280                            |   |
|----------------------------------------|---|
| 3/6 Tasks Completed                    |   |
| At least one task is mandatory         |   |
| Full De-Icing                          | 0 |
| No Service Required                    | 0 |
| Partial De-Icing                       | 0 |
| Plowing                                | 0 |
| Report site damage during snow removal | 0 |
| Shoveling                              | 0 |
| SERVICE ACTIONS                        | ^ |
| 0/1 Actions Completed                  |   |
| Mandatory                              |   |
| 3 After Photos                         | 0 |
| Site Attachments                       |   |
| 0 Attachments Available                | ^ |
| COMPLETE                               |   |

7. If you need to leave the site for a short period of time before services are completed, select **"Pause Trip".** This functionality will allow check in to another work order if you have crews running on a site and need to move to another site and begin services.

| 1:06 🕇                                      | •II 5G+ 🌠 |
|---------------------------------------------|-----------|
| WO #4388014                                 |           |
|                                             |           |
| Partial Calcium Sidewalks                   | 0         |
| Partial De-Icing                            | 0         |
| Partial Salting Parking Lots                | 0         |
| Shoveling                                   | 0         |
| De-Icing Lots                               | 0         |
| De-icing Walkways (Calcium)                 | 0         |
| Magnesium Chloride App                      | 0         |
| No Service Required                         | 0         |
| SERVICE ACTIONS<br>1/1 Actions Completed    | ^         |
| Mandatory<br>2 After Photos                 | 0         |
| Site Attachments<br>0 Attachments Available | ^         |
| PAUSE TRIP COMPLETE                         |           |

8. Once you have returned to the site, click "Resume Trip".

| 4:07 🕇                                           | • <b>11</b> 5G                        |      |
|--------------------------------------------------|---------------------------------------|------|
| WORK                                             | ORDERS                                | ¢    |
| Q Work order id, site r                          | name, client                          | T    |
| 1 Trips To Do Rec                                | eived Sent                            |      |
| Today Week                                       | Month Al                              |      |
| #4388136                                         | View Detai                            | ls > |
| 26 feet FP3 - 7 D<br>Caliber Training Co         | ays 🔿 In Progr                        | ess  |
| Caliber Training Si<br>Havertown, PA 19083       | <b>te 6</b> 20 W Hillcrest A<br>3, US | ve,  |
| Trip 1 of 1 🕴                                    | Didn't Check Out (Yel                 | low) |
| • ETA 2:31 PM 07/10/2                            | 2024                                  |      |
| Snow > Contracted Pe<br>Snow Service             | r Event Snow                          |      |
| RESU                                             | ME TRIP                               |      |
| You have                                         | checked In                            |      |
| Work Order: #4388136<br>Check In: 2:33 PM 07/10/ |                                       | TRIP |
| Work Orders                                      | + P                                   | S    |

9. After returning to the site, complete all tasks and click "Complete".

| 1:06 🕇                                      | 📲 5G+ 🎼 |
|---------------------------------------------|---------|
| WO #4388014                                 |         |
|                                             |         |
| Partial Calcium Sidewalks                   | 0       |
| Partial De-Icing                            | 0       |
| Partial Salting Parking Lots                | 0       |
| Shoveling                                   | 0       |
| De-Icing Lots                               | 0       |
| De-icing Walkways (Calcium)                 | 0       |
| Magnesium Chloride App                      | 0       |
| No Service Required                         | 0       |
| SERVICE ACTIONS<br>1/1 Actions Completed    | ^       |
| Mandatory<br>2 After Photos                 | 0       |
| Site Attachments<br>0 Attachments Available | ^       |
| PAUSE TRIP COM                              | MPLETE  |

10. **"Must Return"** will be selected through the duration of the storm and until conditions are safe. This will create additional trips for the duration of the storm.

| 1:06 🕇                |                           |          | ul 5G+ 👀 |
|-----------------------|---------------------------|----------|----------|
|                       | WO #43                    | 88014    |          |
| Partial               | Calaium Sida              | volke    |          |
| ×                     | Service C                 | )verview |          |
| SERVICI<br>4/14 Task  | E TASKS<br>s Completed    |          |          |
| At least on           | ie task is mandator       | Y.       |          |
| Plowing               |                           |          |          |
| Full Calc             | ium Sidewalks             |          |          |
| Full De-I             | lcing                     |          |          |
| Shovelin              | g                         |          |          |
| SERVICE<br>1/1 Action | E ACTIONS<br>as Completed |          |          |
| 2 After F             | Photos Mandate            | ory      |          |
|                       |                           |          |          |
| MUST                  |                           | CHEC     | коит     |

11. Click on the drop-down and select the default "Return Within 48 Hours (ETA 48 Hours from now" option to create a new trip for your return.

12. Finally, click "Finish Check Out"

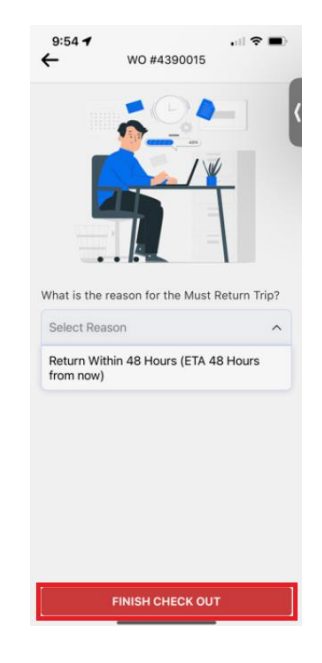

13. You will see the new return trip created with the "**must return**" purple pin, indicating a new trip to check into.

• Use "Must Return" until the storm has subsided, and conditions are safe, final check out of a work order can be performed

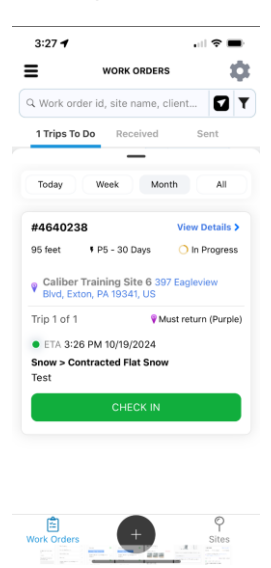

14. Review Service Overview, then click "Check Out".

| Partial Calcium Sidowalka                |
|------------------------------------------|
| × Service Overview                       |
| Contracted Per Event Snow                |
| SERVICE ACTIONS<br>1/2 Actions Completed |
| 2 Before Photos Mandatory                |
|                                          |
| SERVICE TASKS<br>4/14 Tasks Completed    |
| At least one task is mandatory           |
| Plowing                                  |
| Full Calcium Sidewalks                   |
| Full De-Icing                            |
| MUST RETURN CHECK OUT                    |

Video Example:

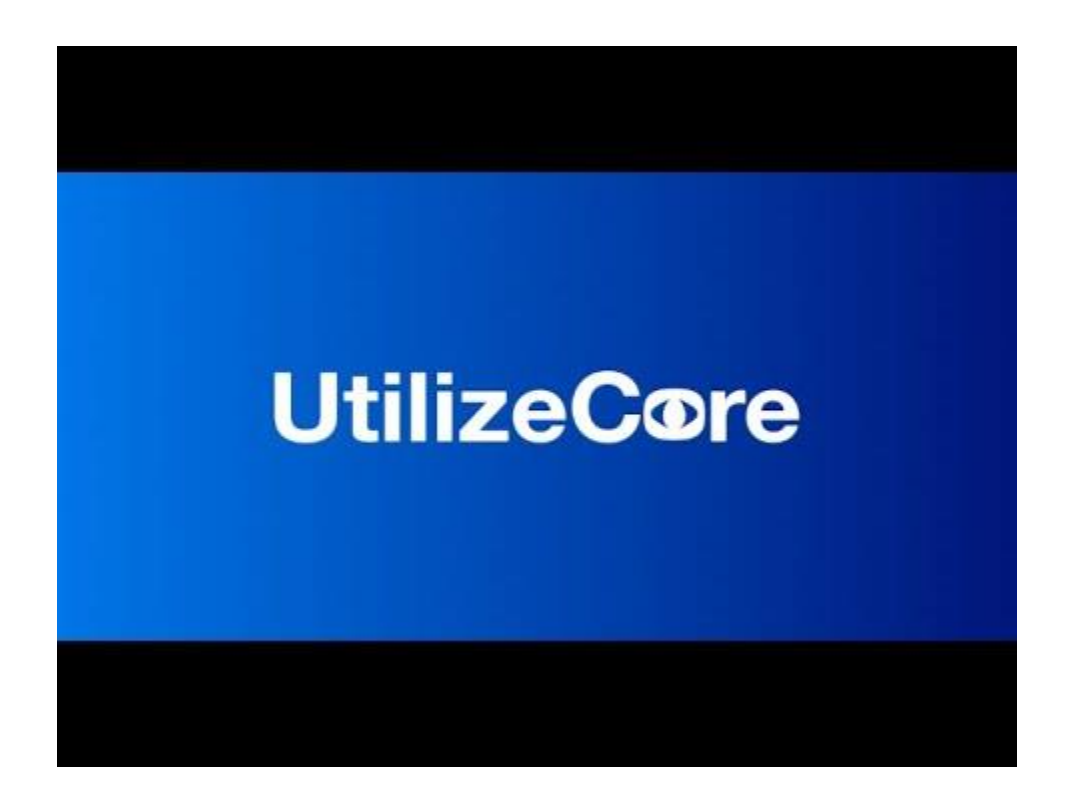

## Cómo registrarse y salir de un servicio de nieve contratado

1. Localice la orden de trabajo y seleccione "Check In".

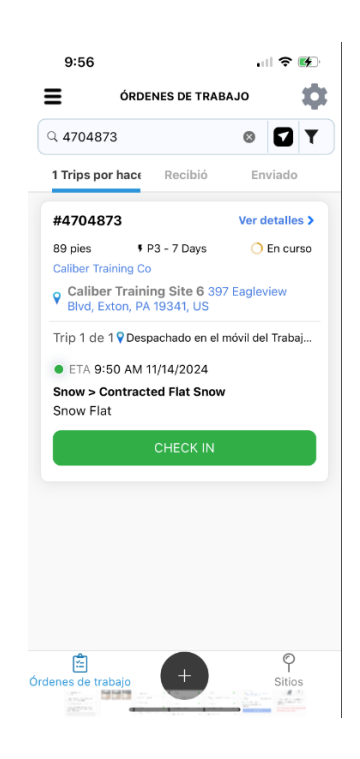

2. Luego confirme su registro en la ubicación.

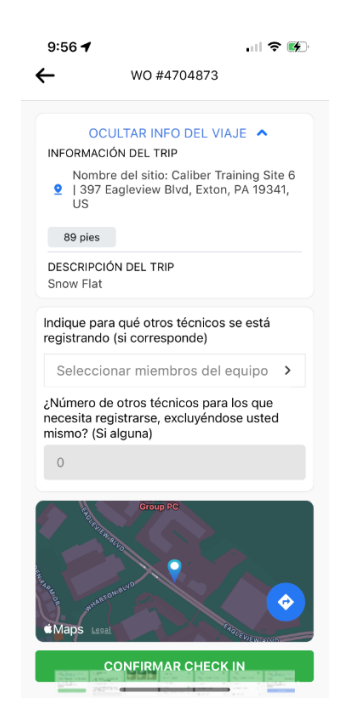

- 3. Ahora tome fotos ANTES del sitio. El número de fotos se mostrará en la esquina inferior izquierda a medida que se tomen.
  - Haga clic en "Completado" cuando termine.

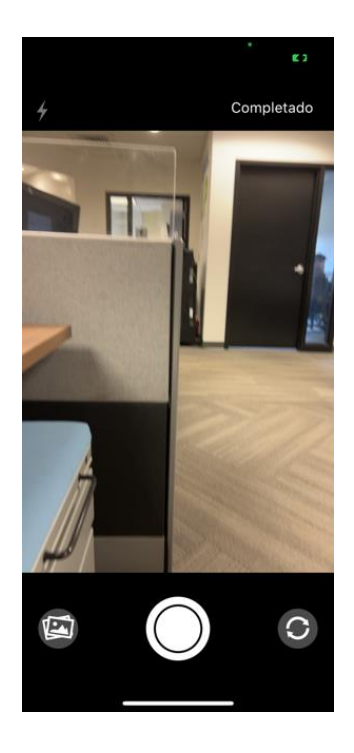

4. A continuación, haga clic en "Finalizar acción de servicio" para continuar.

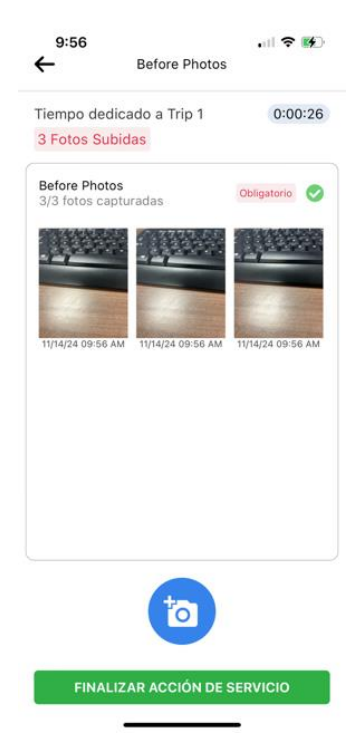

- 5. Ahora tome fotos ANTES del sitio. El número de fotos se mostrará en la esquina inferior izquierda a medida que se tomen.
  - Haga clic en "Completo" cuando termine.

| 9:57                                                                         | <b>∻ </b> ₩ |
|------------------------------------------------------------------------------|-------------|
| WO #4704873                                                                  |             |
| Obligatorio<br>3 Before Photos                                               | 0           |
| SERVICE TASKS<br>3/7 Tareas completadas<br>Al menos una tarea es obligatoria | ^           |
| Full De-Icing                                                                | 0           |
| No Service Required                                                          | 0           |
| Partial De-Icing                                                             | 0           |
| Plowing                                                                      | 0           |
| Report site damage during snow removal                                       | 0           |
| Shoveling                                                                    | 0           |
| Snow Removal Services                                                        | 0           |
| SERVICE ACTIONS<br>0/1 Acciones completadas                                  | ^           |
| PAUSAR TRIP COMPLE                                                           | то          |

6. A continuación, completará su servicio y tomará sus fotos "Después del servicio".

| 9:57                                                           | II 🗢 🚯 |
|----------------------------------------------------------------|--------|
| WO #4704873                                                    |        |
| Al menos una tarea es obligatoria                              |        |
| Full De-Icing                                                  | 0      |
| No Service Required                                            | 0      |
| Partial De-Icing                                               | 0      |
| Plowing                                                        | 0      |
| Report site damage during snow removal                         | 0      |
| Shoveling                                                      | 0      |
| Snow Removal Services                                          | 0      |
| SERVICE ACTIONS<br>0/1 Acciones completadas                    | ^      |
| Obligatorio<br>3 After Photos                                  | 0      |
| Archivos Adjuntos del sitio<br>O Archivos adjuntos disponibles | ^      |
| PAUSAR TRIP COMPL                                              | ЕТО    |

7. Si necesitas salir del sitio por un corto período de tiempo antes de que se completen los servicios, selecciona "Pausar Trip". Esta funcionalidad te permitirá registrarte en otra orden de trabajo si tienes equipos trabajando en un sitio y necesitas moverte a otro sitio y comenzar los servicios.

| 9:57                                                           | 11 🗢 🚺 |
|----------------------------------------------------------------|--------|
| WO #4704873                                                    |        |
| Al menos una tarea es obligatoria                              |        |
| Full De-Icing                                                  | 0      |
| No Service Required                                            | 0      |
| Partial De-Icing                                               | 0      |
| Plowing                                                        | 0      |
| Report site damage during snow removal                         | 0      |
| Shoveling                                                      | 0      |
| Snow Removal Services                                          | 0      |
| SERVICE ACTIONS<br>0/1 Acciones completadas                    | ^      |
| Obligatorio<br>3 After Photos                                  | 0      |
| Archivos Adjuntos del sitio<br>0 Archivos adjuntos disponibles | ^      |
| PAUSAR TRIP COMPI                                              | LETO   |

8. Una vez que haya regresado al sitio, haga clic en "Reanudar Trip".

| 0.00                                                                            | •            | ·? .       |
|---------------------------------------------------------------------------------|--------------|------------|
| ÓRDENES DE TRAB                                                                 | BAJO         | ų,         |
| २ 4704873                                                                       | 8            | <b>1</b>   |
| 1 Trips por hace Recibió                                                        | En           | viado      |
| #4704873                                                                        | Ver d        | etalles >  |
| 89 pies FP3 - 7 Days<br>Caliber Training Co                                     | 0            | En curso   |
| Caliber Training Site 6 39<br>Blvd, Exton, PA 19341, US                         | 7 Eaglev     | view       |
| Trip 1 de 1 💡 🗘                                                                 | Check In     | (Amarillo) |
| REANUDAR TE                                                                     | RIP          |            |
|                                                                                 |              |            |
|                                                                                 |              |            |
|                                                                                 |              |            |
| Check In registr                                                                | ado          |            |
| Check In registra<br>Orden de trabajo: #4704873<br>Check In: 9:56 AM 11/14/2024 | ado<br>REANU | DAR TRIP   |

9. Después de regresar al sitio, complete todas las tareas y haga clic en "Completo".

| WO #4704873                                                    |    |  |
|----------------------------------------------------------------|----|--|
| Al menos una tarea es obligatoria                              |    |  |
| Full De-Icing                                                  | 0  |  |
| No Service Required                                            | 0  |  |
| Partial De-Icing                                               | 0  |  |
| Plowing                                                        | 0  |  |
| Report site damage during snow removal                         | 0  |  |
| Shoveling                                                      | 0  |  |
| Snow Removal Services                                          | 0  |  |
| SERVICE ACTIONS<br>1/1 Acciones completadas                    | ^  |  |
| Obligatorio<br>3 After Photos                                  | 0  |  |
| Archivos Adjuntos del sitio<br>O Archivos adjuntos disponibles | ^  |  |
| PAUSAR TRIP COMPLE                                             | то |  |

10. "Debe regresar" se seleccionará durante la duración de la tormenta y hasta que las condiciones sean seguras. Esto creará viajes adicionales durante la tormenta.

| 1:06 -                         | 1                    | •11 5G+ 🕪 |  |
|--------------------------------|----------------------|-----------|--|
| WO #4388014                    |                      |           |  |
|                                |                      |           |  |
| Dorti                          | ol Coloium Sido      |           |  |
| ×                              | Service              | Overview  |  |
| SERVIO                         | CE TASKS             |           |  |
| 4/14 Tas                       | 4/14 Tasks Completed |           |  |
| At least one task is mandatory |                      |           |  |
| Plowing                        |                      |           |  |
| Full Calcium Sidewalks         |                      |           |  |
| Full De-Icing                  |                      |           |  |
| Shoveling                      |                      |           |  |
| SERVIO                         | CE ACTIONS           |           |  |
| 1/1 Actions Completed          |                      |           |  |
| 2 After Photos Mandatory       |                      |           |  |
|                                |                      |           |  |
|                                |                      |           |  |
| MUS                            | ST RETURN            | CHECK OUT |  |

- Haga clic en el menú desplegable y seleccione la opción predeterminada "Regresar dentro de 48 horas (ETA 48 horas a partir de ahora)" – "Return within 48 hrs (ETA 48hours from now) para crear un nuevo viaje para su regreso.
- 12. Finalmente, haga clic en "Finalizar salida".

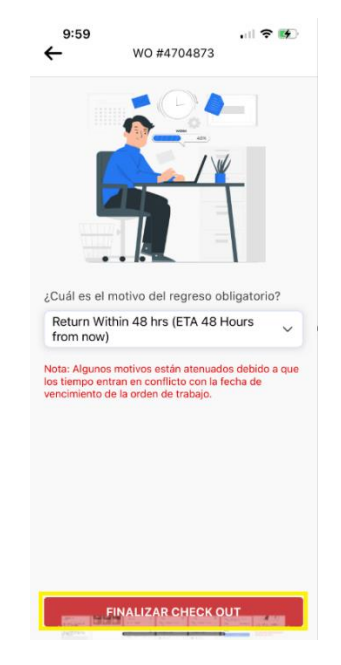

- 13. Verá el nuevo viaje de regreso creado con el pin morado de "debe regresar", lo que indica un nuevo viaje para registrarse.
  - Use "Debe regresar" hasta que la tormenta haya disminuido y las condiciones sean seguras, se puede realizar la salida final de una orden de trabajo.

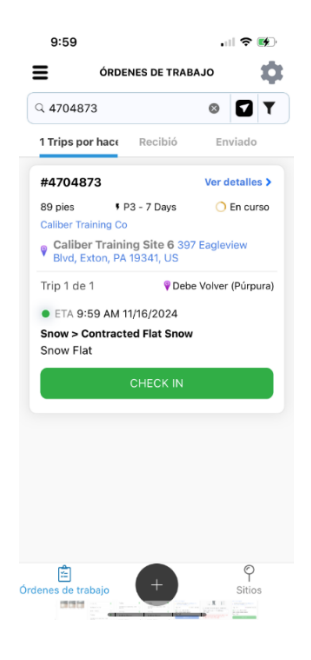

14. Revise el Resumen del Servicio, luego haga clic en "Salir".